# Installationsmanual ImageBank 2

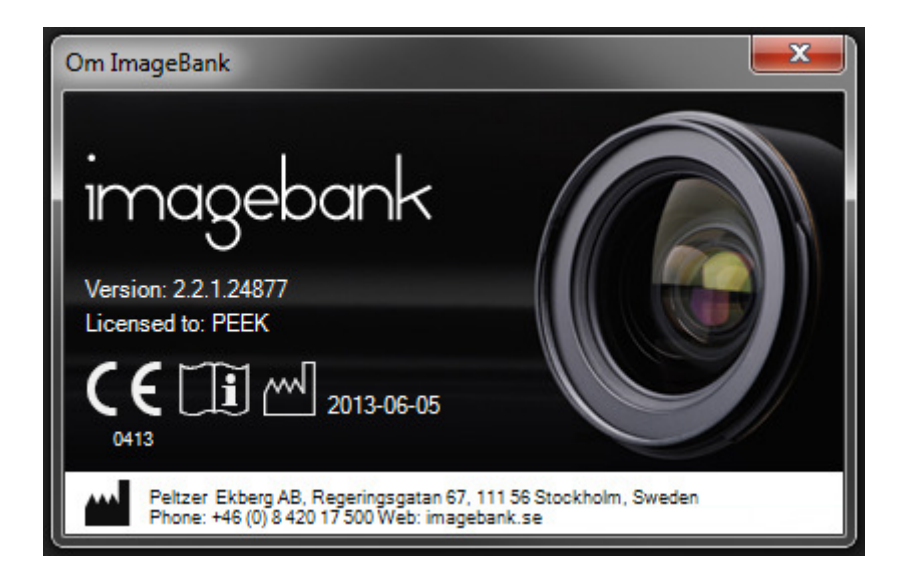

# Innehåll

| Konventioner i manualen                      | 3 |
|----------------------------------------------|---|
| Uppmärksamhetssymboler                       | 3 |
| Miljö och grundkrav                          | 4 |
| Installera ImageBank MS SQL databas          | 4 |
| ImageBank Databas Configuration Wizard       | 6 |
| IBSysAdmin – ImageBank system administration | 8 |
| Installera ImageBank Klient                  | 9 |

#### KONVENTIONER I MANUALEN

I manualen betecknar kursiva namn menyer/funktioner som finns i ImageBank.

Exempel: *Databas* = meny eller flik i programmet

I manualen betecknar namn med hakar knappar. Exempel: [Ta bild] = Knapp i programmet

Ett val som sker i flera steg betecknas med → Exempel: *Arkiv → Ange TWAIN-enhet* Välj menyn Arkiv följt av menyn Ange Twain-enhet

### UPPMÄRKSAMHETSSYMBOLER

Följande symboler används av ImageBank.

| Information: | 0            |
|--------------|--------------|
| Varning:     |              |
| Programfel:  | $\bigotimes$ |

#### MILJÖ OCH GRUNDKRAV

ImageBank är beroende av en SQL server (SQL 2005 eller senare). I serverinstallationen så installeras SQL server 2008 om SQL-server inte finns i din miljö. ImageBank installationspaket leverereras som ett msipaket.

ImageBank kan installeras från Windows 2000 SP3 och uppåt. ImageBank 2.0 är utvecklat i Windows 7 miljö och är därmed kompatibelt med det senaste operativsystemet.

Hårdvarukraven för klienten är följande:

- 32-bitars (x86) eller 64-bitars (x64) processor på 1 gigahertz (1GHz) eller snabbare
- 1 GB RAM-minne (32-bitars) eller 2 GB RAM-minne (64-bitars)
- 10 GB tillgängligt diskutrymme (32-bitars) eller 20 GB (64-bitars)
- Grafikenhet med DirectX 9 och WDDM 1.0-drivrutin eller senare

#### INSTALLERA IMAGEBANK MS SQL DATABAS

1. Starta installationen via installationsdialogen. Om ingen dialog visas automatiskt startar du installationen genom filen "imagebank server sql2008 (x86).exe".

Svara ja på eventuella säkerhetsfrågor som dyker upp (Vista och Windows 7).

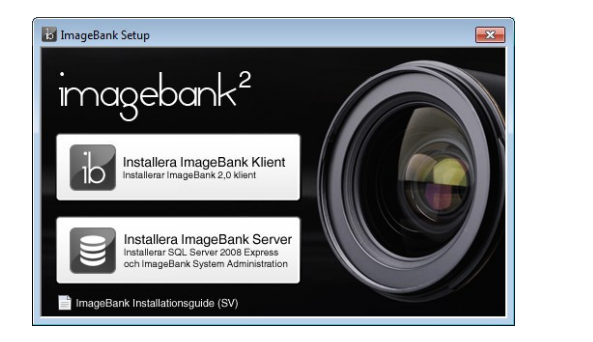

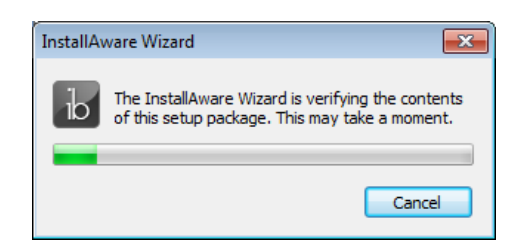

2. Installationen kontrollerar systemkraven för ImageBank server (SQL 2008 och .NET 3.0). Beroende på vad som behöver installeras kan detta ta stund och kräva eventuella omstarter. Klicka på [Next] och fortsätt installationen.

| 📴 ImageBank Server - InstallAware Wizard                       |               |
|----------------------------------------------------------------|---------------|
| Application Requirements                                       |               |
| The following requirements must be processed before starting s | ietup.        |
|                                                                |               |
| Microsoft SQL Server Express 2008                              |               |
|                                                                |               |
|                                                                |               |
|                                                                |               |
|                                                                |               |
|                                                                |               |
|                                                                |               |
| To continue, dick Next.                                        |               |
| Installaware                                                   | Next > Cancel |

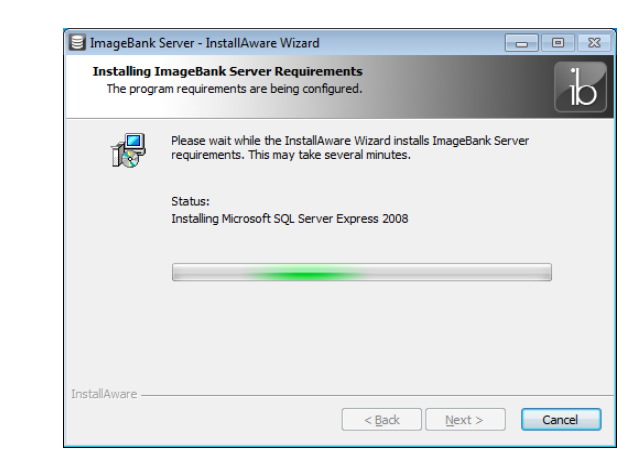

3. När installationen för systemkraven är klar startar ImageBank Server installationen. Klicka på [Next] för att läsa licensavtalet och bocka för att ni godkänner licensavtalet nere till vänster. Klicka sedan på [Next] till dess installationen är klar.

| 📴 ImageBank Server - InstallA | ware Wizard                                                                      | • 83    | 📴 ImageBank S                                                                                    | Server - InstallAware Wizard                                                                                                    | - 0 %                                                  |
|-------------------------------|----------------------------------------------------------------------------------|---------|--------------------------------------------------------------------------------------------------|----------------------------------------------------------------------------------------------------|--------------------------------------------------------|
| imagebank                     | Welcome to the InstallAware Wizard for<br>ImageBank Server                       | r i     | License Agi<br>Please care                                                                       | reement<br>refully read the following license agreement.                                                                                                    | di                                                     |
|                               | The InstallAware Wizard will install ImageBank Server<br>computer.               | on your | END-USER LIC<br>TERMS AND C<br>CONTINUING<br>License Agree<br>individual or a<br>AB software p   | CENSE AGREEMENT FOR ImageBank IMPORTANT PLEASE R<br>CONDITIONS OF THIS LICENSE AGREEMENT CAREFULLY BE<br>WITH THIS PROGRAM INSTALL: MedSpace Systems AB En<br>ement ("EULA") is a legal agreement between you (either a<br>single entity) and MedSpace Systems AB. for the MedSpac<br>product(s) identified above which may include associated so                                                                                                    | EAD THE<br>FORE<br>d-User<br>an<br>e Systems<br>ftware |
|                               | WARNING: This program is protected by copyright law<br>international treaties.   | v and   | components,<br>("SOFTWARE P<br>license agreen<br>between you<br>supersedes an<br>parties. If you | media, printed materials, and "online" or electronic docume<br>PRODUCT). By installing, copying, or otherwise using the<br>RODUCT, you agree to be bound by the terms of this EULA<br>ment represents the entire agreement concerning the prog<br>and MedSpace Systems AB, (referred to as "licenser"), and<br>ny prior proposal, representation, or understanding between<br>u do not agree to the terms of this EULA, do not install or u<br>monuter. | A. This<br>gram<br>I it<br>n the<br>use the            |
|                               | To continue, click Next.                                                         |         | I accept the                                                                                     | terms of the license agreement                                                                                                    |                                                        |
|                               | < Back Next >                                                                    | Cancel  | InstallAware —                                                                                   | < Back Next >                                                                                                    | Cancel                                                 |
| 目 ImageBank Server - InstallA | ware Wizard                                                                      | • 33    | 🗐 ImageBank S                                                                                    | Server - InstallAware Wizard                                                                                                    | - 8 %                                                  |
| imagebank                     | Completing the InstallAware Wizard for<br>ImageBank Server                       |         | Installing In<br>The progra                                                                      | imageBank Server<br>am features you selected are being configured.                                                                                                    | di                                                     |
|                               | The InstallAware Wizard is now ready to configure Im<br>Server on this computer. | ageBank | 17                                                                                               | Please wait while the InstallAware Wizard installs ImageBank Serve<br>This may take several minutes.                                                                                                    | er.                                                    |
|                               | - Click Next to begin configuration                                              |         |                                                                                                  | {B466B054-B948-4B69-9F79-864D96296735}                                                                                                    |                                                        |
|                               | - Click Back to change settings                                                  |         |                                                                                                  |                                                                                                    |                                                        |
|                               | - Click Cancel to exit                                                           |         | InstallAware                                                                                     |                                                                                                    |                                                        |
|                               | < Back Next >                                                                    | Cancel  |                                                                                                  | < <u>B</u> ack                                                                                                    |                                                        |

4. Låt "*Run ImageBank Server now*" vara markerat för att starta IBSysAdmin verktyget och klicka på [Finish]. Då kommer ImageBank Database Configuration Wizard starta för att skapa databas, installera licensen och skapa ett administratörskonto.

| ImageBank Server - InstallA | ware Wizard                                                                      |
|-----------------------------|----------------------------------------------------------------------------------|
| imagebank                   | Completing the InstallAware Wizard for<br>ImageBank Server                       |
|                             | You have successfully completed the InstallAware Wizard for<br>ImageBank Server. |
|                             | V Bun ImageBank Server now                                                       |
|                             | To close this wizard, click Finish.                                              |
|                             | < Back Finish Cancel                                                             |

# IMAGEBANK DATABAS CONFIGURATION WIZARD

Efter installationen så startar ImageBank Database Configuration Wizard automatiskt om kryssrutan i sista dialogfönstret för installationen var förbockad. Om den inte startar automatiskt så kan du starta den direkt via startmenyn "ImageBank Server" - "ImageBank Server Administration".

1. Klicka på [Test connection] för att kontrollera kopplingen mot servern. Om detta inte fungerar, ange korrekta inloggningsuppgifter för SQL databasen. Klicka [Next] när meddelandet "Connection Successful" visas.

| 💽 ImageBank Database Configuration Wizard 📃                                                                                         | ImageBank Database Configuration Wizard                                                                                         |
|----------------------------------------------------------------------------------------------------|----------------------------------------------------------------------------------------------------|
| 1. Connect to server 2. Connect / Create database 3. Install license 4. Create user                                                 | 1. Connect to server 2. Connect / Create database 3. Install license 4. Create user                                             |
| Welcome to the ImageBank database configuration wizard                                                                              | Welcome to the ImageBank database configuration wizard                                                                          |
| This wizard will help you connect to youre database server, connect to or create the ImageBank database<br>and set up your license. | This wizard will help you connect to youre database server, connect to or create the ImageBank data<br>and set up your license. |
| Enter database server name                                                                                                    | Erter database server name                                                                                                    |
| DA I OHNAMN'magebank Time out Port 5 Test connection                                                                                | DATORNAMIVmagebark Time out Poit 5 Test connection                                                                              |
| Use integrated security                                                                                                    | Use integrated security Connection Successful                                                                                   |
| Usemame                                                                                                    | Usemame                                                                                                    |
| Password                                                                                                    | Password                                                                                                    |
| Skip wizard Next                                                                                                    | Skip wizard                                                                                                    |

2. Skriv in namnet för den nya ImageBank databasen (förslagsvis "imagebank") och klicka sedan på [Create new ImageBank database]. Klicka [Next] när detta är klart.

| S ImageBank Database Configuration Wizard                                                             | S ImageBank Database Configuration Wizard                                                                                     |
|----------------------------------------------------------------------------------------------------|----------------------------------------------------------------------------------------------------|
| 1. Connect to server 2. Connect / Create database 3. Install license 4. Create user                   | 1. Connect to server 2. Connect / Create database 3. Install license 4. Create user                                           |
| Create a new ImageBank database with default settings.     O Connect to a existing ImageBank database | Oreate a new ImageBank database with default settings.                                                                        |
| Database name List databases                                                                          | Database name List databases                                                                                                  |
| Create new ImageBank database                                                                         | Create new ImageBank database                                                                                                 |
|                                                                                                    | Getting location from master<br>Database created successfully!<br>Database set to AUTO_SHRINKI<br>Ruming Sort<br>Sort ran ok. |
| Test selected database                                                                                | Test selected database                                                                                                    |
| Net                                                                                                   | Net                                                                                                    |

3. Klicka på [Install license file]. Leta upp och öppna er licensfil. Därefter visas den installerade licensinformationen i statusfönstret, kontrollera att era uppgifter är korrekta. Klicka [Next].

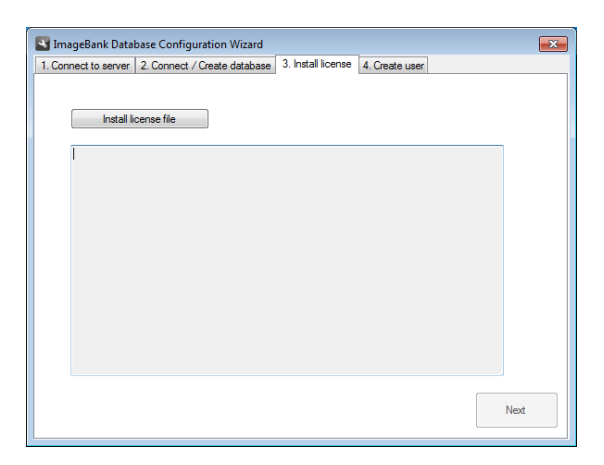

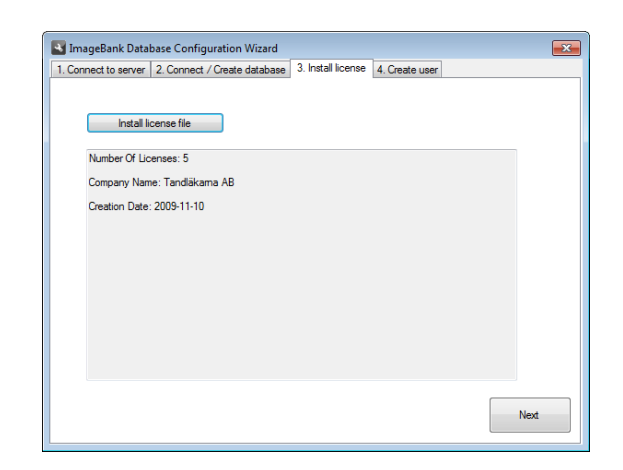

Test connection Connection Successful

Next

4. Fyll i formuläret för att skapa ett administratörskonto. Klicka på [Save user] för att spara. Klicka sedan på [Finish and close] eller [Finish and run IBSysAdmin] för att avsluta guiden och starta IBSysAdmin som är ImageBanks administrativa systemverktyg. Med det kan man bl.a. skapa fler användare, ange sökväg till bildmappen, visa statistik och loggar, hantera licenser, exportera patienter, ta backup på databasen osv.

| nnect to server  | 2. Connect / Create database 3. Install lice | inse 4. Create user |
|------------------|----------------------------------------------|---------------------|
| Create an accour | nt for ImageBank with administrator rights.  |                     |
|                  |                                              |                     |
| Title            | Company                                      | Mobile              |
| First Name       | Office                                       | Fav                 |
|                  |                                              |                     |
| Last Name        | Department                                   | Email               |
| Usemame          | Phone                                        | Description         |
|                  |                                              | *                   |
| Password         | Home Phone                                   | ~                   |
|                  |                                              |                     |
| Save u           | iser                                         |                     |
|                  |                                              |                     |

| onnect to server   2. Con | nect / Create database   3. Install li | cense 4. Create user |
|---------------------------|----------------------------------------|----------------------|
| Create an account for In  | nageBank with administrator rights.    |                      |
|                           |                                        |                      |
| Title                     | Company                                | Mobile               |
|                           | Tandläkama AB                          |                      |
| First Name                | Office                                 | Fax                  |
| Sven                      |                                        |                      |
| Last Name                 | Department                             | Email                |
| Svensson                  |                                        | sven@xxxxxxxxxx      |
| Usemame                   | Phone                                  | Description          |
| uname                     | 08-XXX XX XX                           |                      |
| Password                  | Home Phone                             |                      |
| pword                     |                                        |                      |
|                           |                                        |                      |
| Save user                 |                                        |                      |
|                           |                                        |                      |

#### **IBSYSADMIN – IMAGEBANK SYSTEM ADMINISTRATION**

IBSysAdmin används för att administrera ImageBanks databas. Det finns bl.a. databasverktyg, licenshantering, användarhantering, statistik och logghantering. Se separat manual för mer information.

| IBSysAdmin                                                                                                    |                                                                     |
|----------------------------------------------------------------------------------------------------|---------------------------------------------------------------------|
| General Settings Licensing Users & Usergroups Export                                                                                                    | Statistics Logs Administrate Patient Data                           |
| Database connection                                                                                                    | File paths                                                          |
| Database connection Server: (local)Vimagebank Port: Database name: imagebank Time out: 5 Use integrated security: True Usemame: Password: Change connection Database tools Database tools Backup database Update database Update database Current version: 2.0 Create ImageBank database Convert from ImageBank 12 Run ImageBank wizard | Plie paths         Path to images         Folder         Save paths |
| L                                                                                                    |                                                                     |
|                                                                                                    |                                                                     |
|                                                                                                    |                                                                     |

För att skapa fler användare klicka på fliken [Users & Usergroups]. Här kan man lista, skapa, ändra och ta bort användare. För att skapa en ny användare klicka på [Add user] och fyll i formuläret som visas. Klicka sedan på Save för att spara. Den nya användaren visas sedan i listan "ImageBank users".

| lotal octaining a boomaining a boomaining a | Statistics 1 | .ogs Administr | rate Patient Data |          |               |                    |             |
|----------------------------------------------------------------------------------------------------|--------------|----------------|-------------------|----------|---------------|--------------------|-------------|
| Account settings                                                                                                    | Image        | Bank users     |                   |          |               |                    |             |
| Use ImageBank accounts Use AD                                                                                                    | ID           | Usemame        | Firstname         | Lastname | Usergroup     |                    |             |
| Save account setting                                                                                                    | 1            | uname          | Sven              | Svensson | Administrator |                    |             |
| Care accounty                                                                                                    |              |                |                   |          |               |                    |             |
| ser group types                                                                                                    |              |                |                   |          |               |                    |             |
| udministrator                                                                                                    |              |                |                   |          |               |                    |             |
| Jser                                                                                                    |              |                |                   |          |               |                    |             |
| fiewer                                                                                                    |              |                |                   |          |               |                    |             |
|                                                                                                    |              |                |                   |          |               |                    |             |
|                                                                                                    |              |                |                   |          |               |                    |             |
|                                                                                                    | 1.0          |                |                   | 1        | Listusers     | Add user Edit user | Delete user |
|                                                                                                    |              |                |                   |          |               |                    | Delete dael |
|                                                                                                    | - AD gro     | oups           |                   |          |               |                    |             |
|                                                                                                    |              |                |                   |          |               |                    |             |
|                                                                                                    |              |                |                   |          |               |                    |             |
|                                                                                                    |              |                |                   |          |               |                    |             |
|                                                                                                    |              |                |                   |          |               |                    |             |
|                                                                                                    |              |                |                   |          |               |                    |             |
|                                                                                                    |              |                |                   |          |               |                    |             |
|                                                                                                    |              |                |                   |          |               |                    |             |
|                                                                                                    |              |                |                   |          |               |                    |             |
|                                                                                                    |              |                |                   |          |               |                    |             |
|                                                                                                    |              |                |                   |          |               |                    |             |
|                                                                                                    |              |                |                   |          |               |                    |             |

## INSTALLERA IMAGEBANK KLIENT

1. Starta installationen via installationsdialogen. Om ingen dialog visas automatiskt startar du installationen genom filen "imagebank.exe". Svara ja på eventuella säkerhetsfrågor som dyker upp (Vista och Windows 7).

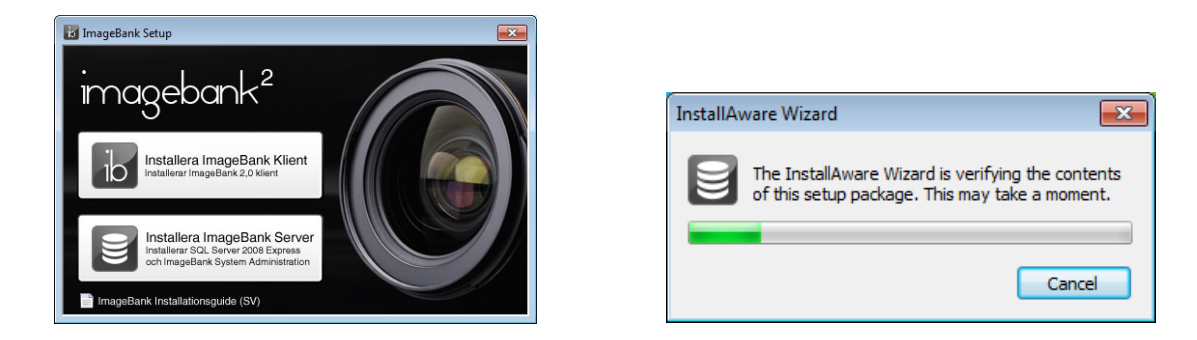

2. Installationen kontrollerar systemkraven för ImageBank. Tidigare versioner av ImageBank måste avinstalleras och .NET 3.0 är ett krav.

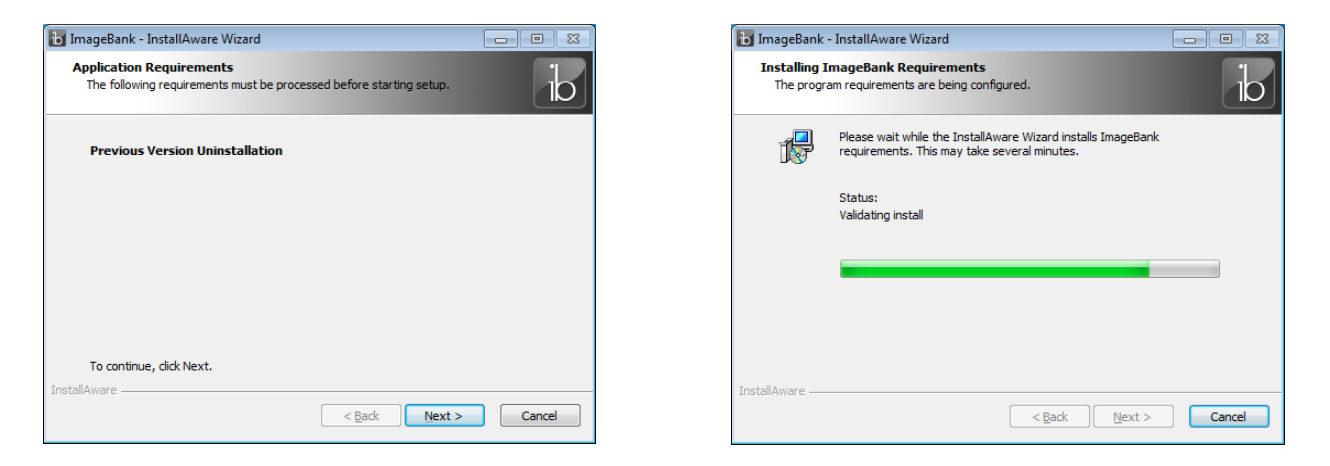

3. När installationen för systemkraven är klar startar ImageBank installationen. Klicka på [Next] för att läsa licensavtalet och bocka för att ni godkänner licensavtalet nere till vänster.

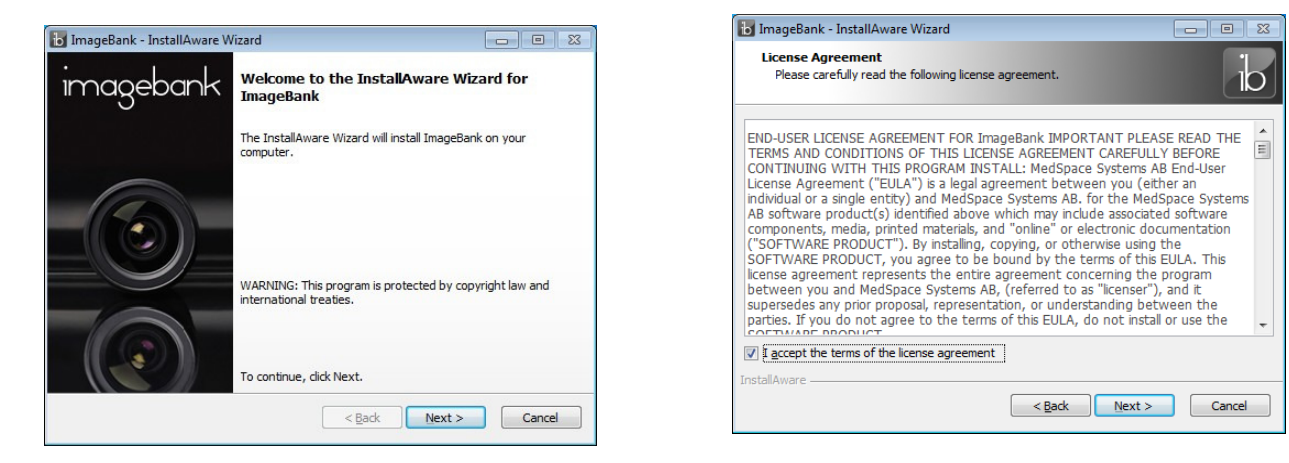

4. Välj "Standard" eller "Custom" om du vill anpassa installationen.

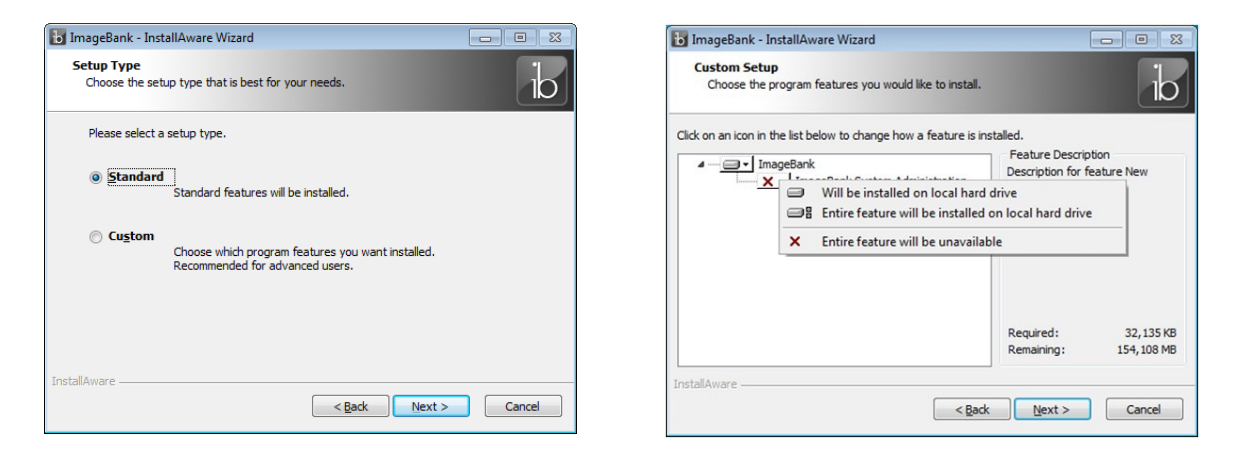

5. Gå igenom resten av installationsinställningarna och klicka [Next] för att komma vidare.

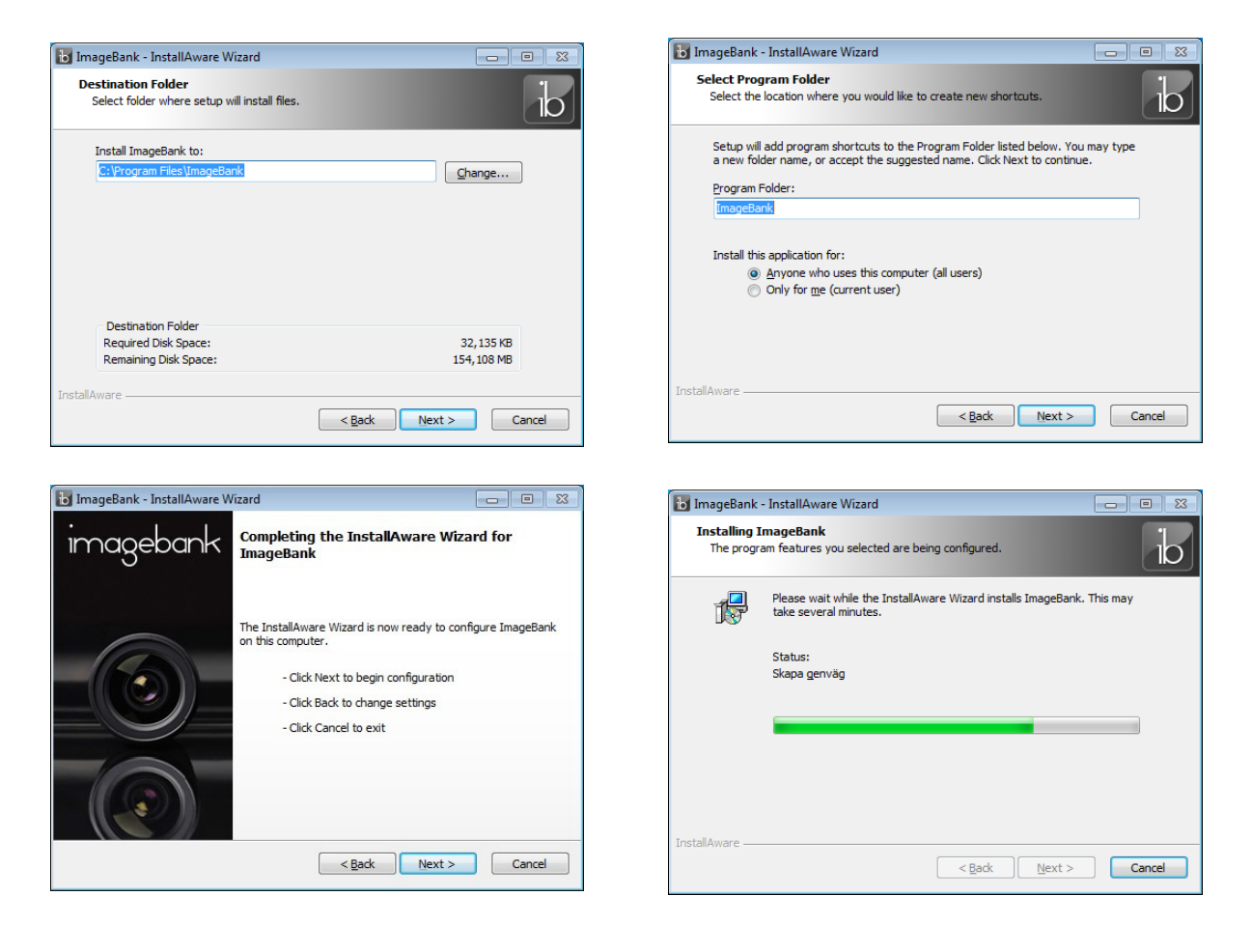

6. När avslutningsdialogen visas låt "*Run ImageBank now*" vara markerad och klicka [Finish]. Då startas programmet automatiskt.

| 🐻 ImageBank - InstallAware W | /izard 🗖 🗉 🕴                                                           |
|------------------------------|------------------------------------------------------------------------|
| imagebank                    | Completing the InstallAware Wizard for<br>ImageBank                    |
|                              | You have successfully completed the InstallAware Wizard for ImageBank. |
|                              |                                                                        |
|                              | To close this wizard, click Finish.                                    |
|                              | < Back Finish Cancel                                                   |

7. När ImageBank startas så visas först inloggningsdialogen. Första gången programmet körs måste man lägga in inställningarna för databasen innan man kan komma in i programmet. Klicka på [Databas...] och fyll i korrekta anslutningsuppgifter för databasen. Klicka sedan [Anslut] för att spara och återgå till inloggningen.

| 🐻 ImageBank Inloggning            |                       | ] [ | 🐻 ImageBank datab                           | asinställningar  | × |
|-----------------------------------|-----------------------|-----|---------------------------------------------|------------------|---|
| imagebank                         | ImageBank ver 2.0.0.0 |     | Databas anslutning                          | Server\imagebank |   |
| Användarnamn<br>Lösenord<br>Domän |                       |     | Autentisering:<br>Användamamn:<br>Lösenord: | sa               |   |
| Databas Logga                     | a in Avbryt           |     |                                             | Anslut Avbry     | t |

8. Fyll i inloggningsuppgifterna för ett ImageBank konto och klicka [Logga in]. Om det är första gången ImageBank körs på denna dator kommer en licensfråga att komma upp. Klicka på [Ja] för att aktivera en licens för den datorn.

| 🐻 ImageBank Inlog                | ggning   | <b>—</b> ×            |
|----------------------------------|----------|-----------------------|
| imageb                           | ank      | ImageBank ver 2.0.0.0 |
| Användarnam<br>Lösenord<br>Domän | nn nisse |                       |
| Databas                          |          | .ogga in Avbryt       |

ImageBank startar och det finns en inställning att göra innan programmet kan börja användas.
 Gå in på "Verktyg →Inställningar →Inställningar, denna dator...".

| 🐻 ImageBank 2.0                                           |                             |
|-----------------------------------------------------------|-----------------------------|
| Arkiv Redigera Bild Extern bildenhet Verktyg Visa Fonster | Hjalp                       |
| (Sök patient) Sök Cul+S                                   |                             |
| Cilder Video Filer                                        |                             |
| Installoingar                                             | letillenen dem mördre       |
|                                                           | Installin ngar, cenna dator |
|                                                           |                             |
|                                                           |                             |
|                                                           |                             |
|                                                           |                             |
|                                                           |                             |
|                                                           |                             |
|                                                           |                             |
|                                                           |                             |
|                                                           |                             |
|                                                           |                             |
|                                                           |                             |
|                                                           |                             |
|                                                           |                             |
|                                                           |                             |
|                                                           |                             |
|                                                           |                             |
|                                                           |                             |
|                                                           |                             |
|                                                           |                             |
|                                                           |                             |
|                                                           |                             |
|                                                           |                             |
|                                                           |                             |
|                                                           |                             |
|                                                           |                             |
|                                                           |                             |

10. Välj fliken "*Bilddatabas*" och skriv eller bläddra fram sökvägen till den mapp på servern där alla bilder ska lagras. Viktigt är att alla användare har skriv- och läsrättigheter i denna mapp.

| Inställningar, denna | arbetsstatior    | ı         |         |       |             |          |       | <b>_</b> × |
|----------------------|------------------|-----------|---------|-------|-------------|----------|-------|------------|
| Importinställningar  | Bilddatabas      | Kamera    | Video   | Audio | Extern prog | gramvara | X-Ray | Plugins    |
| Bilddata             |                  |           |         |       |             |          |       |            |
| Mapp för att lag     | a bilder, filer, | video och | n ljud. |       |             |          |       |            |
| Sökväg:              | \\Server\Im      | ageBankB  | lilder  |       |             |          |       |            |
|                      |                  |           |         |       |             |          |       |            |
|                      |                  |           |         |       |             |          |       |            |
|                      |                  |           |         |       |             |          |       |            |
|                      |                  |           |         |       |             |          |       |            |
|                      |                  |           |         |       |             |          |       |            |
|                      |                  |           |         |       |             |          |       |            |
|                      |                  |           |         |       |             |          |       |            |
|                      |                  |           |         |       |             |          |       |            |
|                      |                  |           |         |       |             |          |       |            |
|                      |                  |           |         |       |             |          |       |            |
|                      |                  |           |         | _     |             |          |       |            |
|                      |                  |           |         |       | ок          | Avbryt   |       | Verkställ  |

För mer information och support gå till <u>http://www.imagebank.se</u>